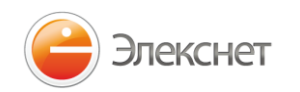

## Оплата через банкоматы Элекснет

Для оплаты услуг **«Sodexo»** через <u>банкоматы Элекснет</u>:

- 1. В главном меню банкомата нажмите на кнопку «Оплата услуг», далее перейдите в раздел «Другие услуги», затем в подраздел «Другие услуги», далее найдите и нажмите кнопку **«Sodexo».**
- 2. В открывшемся окне введите номер счета и нажмите кнопку «Вперед»

| sodexo              |   |      |     |
|---------------------|---|------|-----|
| Введите данные      |   |      |     |
| Номер Счета:        | 1 | 2    | 3   |
| >123456789123456789 | 4 | 5    | 6   |
|                     | 7 | 8    | 9   |
|                     |   | 0    | +   |
| Назал               |   | Bac  | päg |
| Пазад               |   | Dile | ред |

3. Подтвердите введенные данные

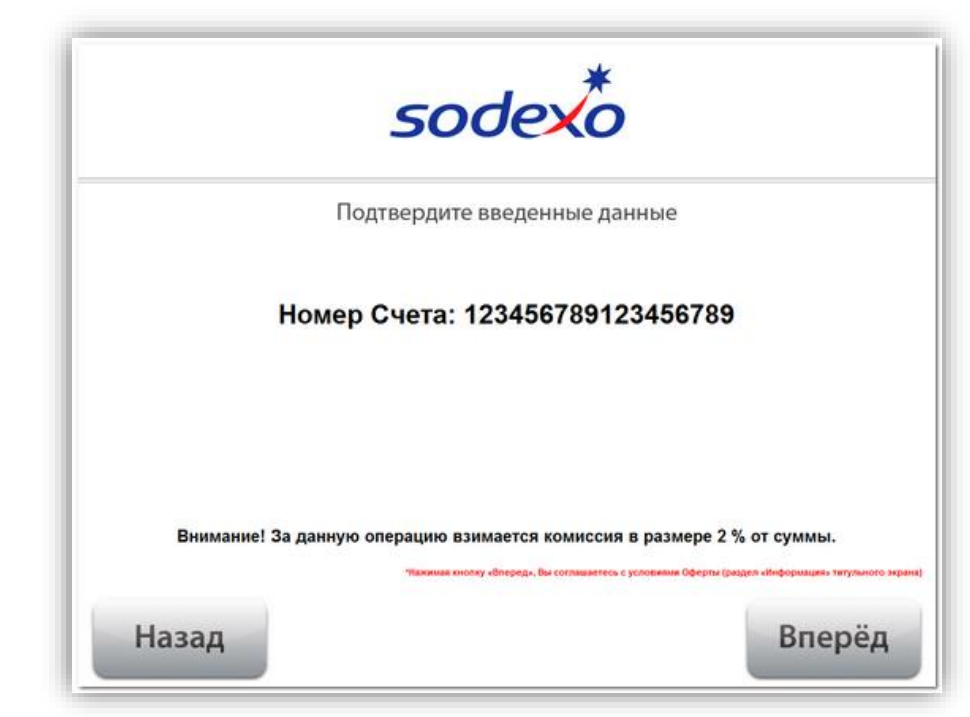

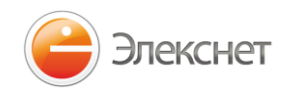

4. Вставьте деньги в приёмник купюр. Важно! Денежные средства следует вставлять в приёмник купюр строго по одной банкноте

| -                                       | sodexo                                                  |
|-----------------------------------------|---------------------------------------------------------|
| Внимание! За данную опе<br>Номер Счета: | рацию взимается комиссия в размере 2 % от суммы.        |
| 123456789123456789                      | Вставьте деньги в приемник купюр<br>(по одной банкноте) |
|                                         | Введено 1 купюр,                                        |
|                                         | на сумму 50.00 ₽                                        |
|                                         | Кзачислению 49.00 ₽                                     |
|                                         | Оплатить                                                |

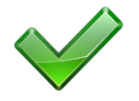

Поздравляем! Платеж принят в обработку. Не забудьте забрать извещение!

#### Обратите внимание!

• Реквизиты платежа можно сохранить в Записную Книжку меню банкомата. Использование Записной Книжки избавит от необходимости каждый раз при оплате указывать реквизиты платежа. Для совершения оплаты будет достаточно выбрать услугу из списка сохраненных услуг в Записной Книжке банкомата.

• Для облегчения входа в Записную Книжку меню банкомата можно использовать любую бесконтактную карту с RFID чипом, а так же различные телефоны оборудованные NFC. Для входа в меню бесконтактную карту необходимо поднести к устройству считывания, оно отмечено желтым кругом на корпусе банкомата.

## Адреса банкоматов Элекснет

# http://elecsnet.ru/terminals/addresses/

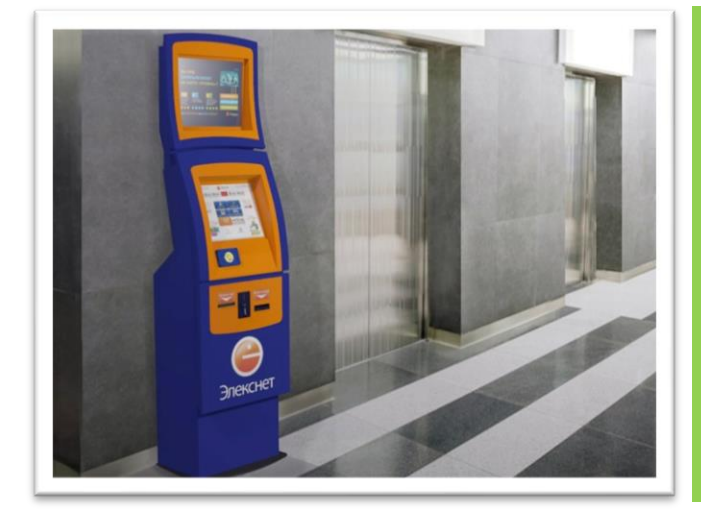

#### Ближайшие терминалы оплаты:

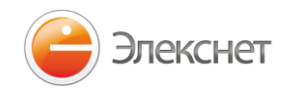

## Оплата на сайте с помощью Кошелька Элекснет

Вы можете оплатить услуги "Sodexo" с помощью платежной системы Кошелек Элекснет на сайте или наличными в банкоматах Элекснет. Оплачивать услуги с помощью кошелька Элекснет – просто, безопасно и удобно.

### Для оплаты через Кошелек Элекснет:

1.1. Зайдите на сайт https://l.elecsnet.ru и авторизуйтесь в Кошельке Элекснет.

1.2. Если у Вас еще нет Кошелька Элекснет, создайте свой Кошелек Элекснет на сайте прямо сейчас, перейдя по ссылке «Регистрация Кошелька».

Номер Кошелька Элекснет это номер Вашего мобильного телефона.

После регистрации Вы получите SMS сообщение с двумя паролями: паролем для доступа в личный кабинет (для просмотра истории оплат, сохранения часто оплачиваемых услуг в избранное и т.д.) и платежный пароль (для подтверждения Ваших платежей).

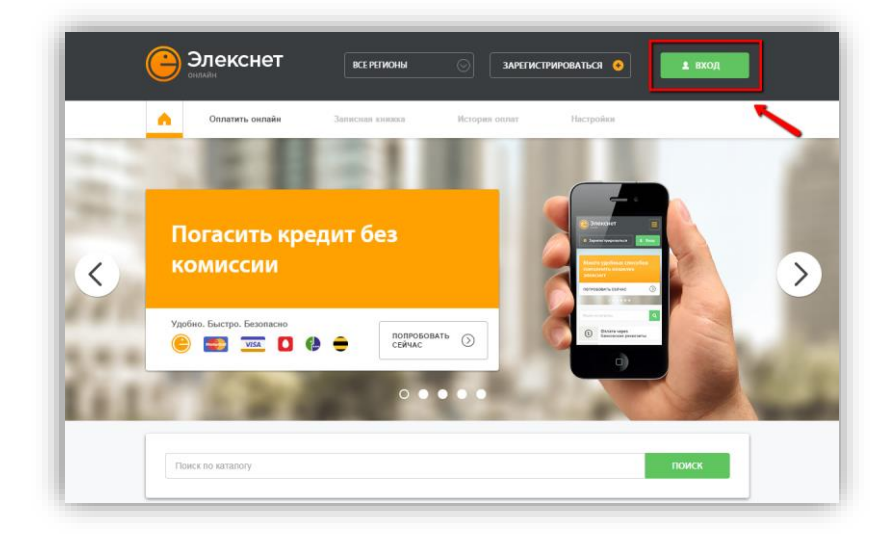

2. После авторизации, в строке поиска наберите – **Sodexo**. Нажмите на кнопку «Поиск».

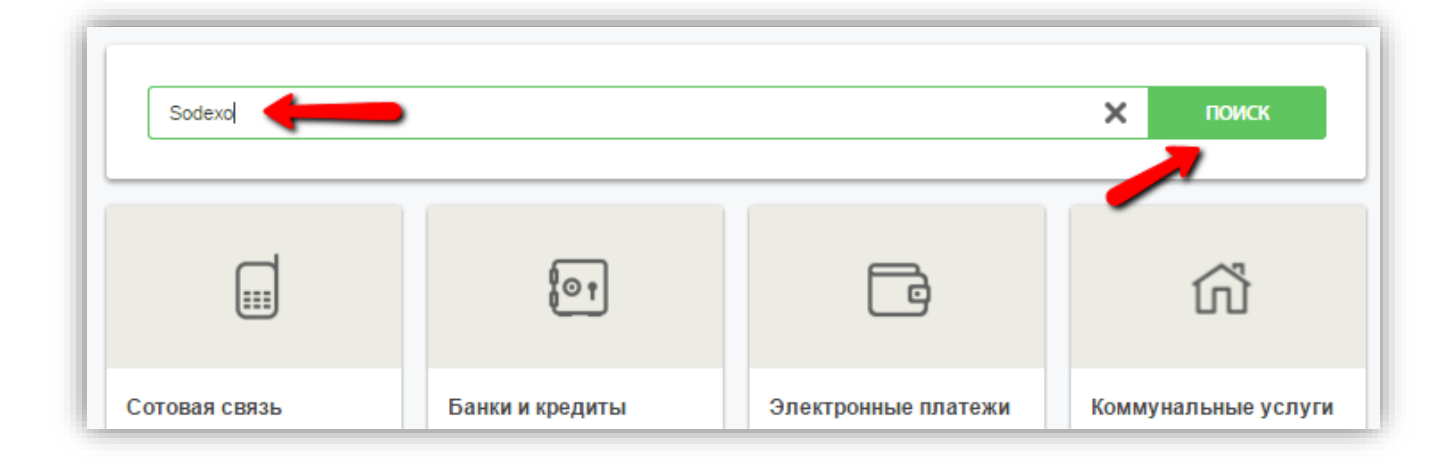

3. Для совершения оплаты необходимо заполнить все поля, указать платежное средство (в данном случае это Кошелек Элекснет) и нажать кнопку «Оплатить». Далее следует следовать инструкциям на экране. Внимание! Поля «Комиссия» и «Сумма к списанию» заполняются автоматически.

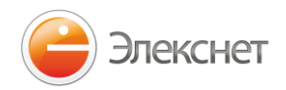

| <b>Тинькофф</b><br>Баж                                          | АО-Линьмофф Банк»<br>Срок зачисление: моментально                                   |  |
|-----------------------------------------------------------------|-------------------------------------------------------------------------------------|--|
| Номер договора (10 цифр):<br>Номер карты (16 цифр)              |                                                                                     |  |
| Способ оплаты                                                   | Электронные Кошельки О   Кошелек Элекснет Комиссия за данную операцию не взямается. |  |
| Сумма к оплате                                                  | 0 руб. Микимальная сумма перевода 10 руб.<br>Макимальная сумма перевода 15000 руб.  |  |
| Сумма к списанию                                                | 0 pyő.                                                                              |  |
| Номер Кошелька Элекснет<br>(5-16 цифр)                          |                                                                                     |  |
| Платежный пароль<br>(6 цифр)<br><u>Забыли платежный пароль?</u> | 10                                                                                  |  |

**Важно:** Для оплаты из Кошелька Элекснет необходимо, чтобы в нем было достаточно средств для оплаты. Кошелек Элекснет легко пополнить в банкоматах Элекснет (наличными и банковскими картами), терминалах партнеров, в салонах сотовой связи (в т.ч. в любом салоне Евросеть), в банкоматах и через интернет-банкинг.

#### Как пополнить Кошелек Элекснет?

Пополнить счет в Кошельке Элекснет можно:

- о банковской картой VISA / MasterCard любого российского банка;
- о банковской картой <u>ряда Банков</u> без комиссии;
- о через <u>терминалы</u> и <u>банкоматы</u> наличными и банковскими картами;
- о с помощью <u>систем интернет-банкинга</u> со своего банковского счета;
- о в любом салоне <u>Евросеть</u> наличными;
- о и многими <u>другими способами</u>.